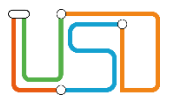

| Berliner LUSD                                                                                                   |                                                                                                    |                 |               |  |
|----------------------------------------------------------------------------------------------------|----------------------------------------------------------------------------------------------------|-----------------|---------------|--|
| Beschreibung Anleitung                                                                                          |                                                                                                    | Schulungsmodule |               |  |
| Zweck                                                                                                    | Die Räume ihrer Schule pflegen.                                                                                                   |                 |               |  |
| B16 Schulbasisdaten -<br>Raumbestand                                                                            |                                                                                                    |                 |               |  |
|                                                                                                    |                                                                                                    | Basis           | Aufbau        |  |
|                                                                                                    |                                                                                                    | Spezial         | IT-Sicherheit |  |
|                                                                                                    |                                                                                                    |                 |               |  |
| Das vorliegende Dokument<br>Lehrkräfte-, Unterrichts-, So<br>keine oder nur wenig Erfah<br>Berliner LUSD haben. | richtet sich an alle Benutzer der Berliner<br>chuldatenbank (Berliner LUSD), die noch<br>rungen in der praktischen Arbeit mit der |                 |               |  |
| Es ersetzt nicht die entspre<br>VAk (Verwaltungsakademie                                                        | chende Berliner LUSD Schulung über die<br>Berlin).                                                                                |                 |               |  |

Release 17, Stand: 25.10.2021, I E 2.4 – B15 Schulbasisdaten – Zusatzangebote

Die vollständige oder auszugsweise Weitergabe an Dritte (Unternehmen, Behörden), sowie Veränderungen am Inhalt dieses Dokuments sind ohne Einwilligung der Senatsverwaltung für Bildung, Jugend und Familie – I E 2.4 – nicht gestattet.

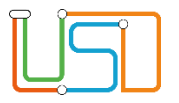

## Inhalt

| Allgemeine Hinweise               | 1 |
|-----------------------------------|---|
| Abbildungen                       | 1 |
| Grundsätzliches                   | 2 |
| Schulräume verwalten              | 2 |
| Einen Raum zur Liste hinzufügen   | 3 |
| Die Daten eines Raumes bearbeiten | 5 |
| Einen Raum aus der Liste löschen  | 6 |

Release 17, Stand: 25.10.2021, I E 2.4 – B15 Schulbasisdaten – Zusatzangebote

Die vollständige oder auszugsweise Weitergabe an Dritte (Unternehmen, Behörden), sowie Veränderungen am Inhalt dieses Dokuments sind ohne Einwilligung der Senatsverwaltung für Bildung, Jugend und Familie – I E 2.4 – nicht gestattet.

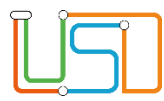

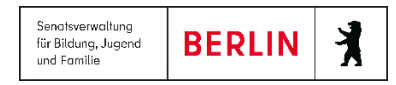

## **Allgemeine Hinweise**

Alle verwendeten Personennamen und Leistungsdaten sind anonymisiert. Tatsächliche Übereinstimmungen sind zufällig und nicht beabsichtigt. Die Bildschirm-Ausschnitte dienen lediglich der allgemeinen Darstellung des Sachverhalts und können in Inhalt und Schulform von den tatsächlich bei den Benutzern der Berliner LUSD verwendeten Daten abweichen.

Aus Gründen der besseren Lesbarkeit wird auf die gleichzeitige Verwendung männlicher und weiblicher Sprachformen verzichtet. Sämtliche Personenbezeichnungen gelten gleichwohl für beide Geschlechter.

## Abbildungen

Die in dieser Anleitung abgebildeten Symbole und Schaltflächen sind in der Berliner LUSD mit unterschiedlichen Farben unterlegt. Die Funktion der Symbole und Schaltflächen ist jedoch immer gleich. Die Farbe orientiert sich an dem Bereich in dem man sich befindet.

| Symbole  |                                                       | Typografische Konventionen |                                                                              |  |
|----------|-------------------------------------------------------|----------------------------|------------------------------------------------------------------------------|--|
| <u>í</u> | Besondere Information zur Programmbedienung           | Fettschrift                | Vom Programm vorgegebene Bezeichnungen für Schaltflächen, Dialogfenster etc. |  |
| !        | Ausdrücklicher Hinweis bei Aktionen, die unerwünschte | Kursivschrift              | Vom Anwender eingegebene/gewählte Werte                                      |  |
|          | Wirkungen haben können.                               | KAPITÄLCHEN                | Menüs bzw. Menüpunkte und Pfadangaben                                        |  |
|          | Hinweis auf Einträge in der Aufgabenliste             | Blau unterstrichen         | Verweis (Link)                                                               |  |
|          |                                                       | Blau hervorgehoben         | Bezeichnung von Bereichen in Tabellen                                        |  |
| TIPP     | Tipp, wie Ihre Arbeit erleichtert werden kann         | Rot hervorgehoben          | Bezeichnung von Registern                                                    |  |
| ?        | Hinweis auf die Online-Hilfe                          | Grün hervorgehoben         | Kennzeichnung von Informationen                                              |  |

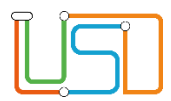

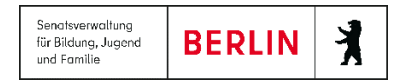

### Grundsätzliches

Die Ebene **SCHULE** enthält grundlegende Daten zur Schule selbst als auch Informationen zum Personal der Schule, dem Schulumfeld und der Benutzerverwaltung für die Berliner LUSD-Module. Auf diese Daten wird in den anderen Arbeitsbereichen zum Teil zurückgegriffen. **SCHULE** stellt die Basis des Arbeitens mit der Datenbank dar.

## Schulräume verwalten

Auf der Webseite SCHULE>SCHULBASISDATEN>RAUMBESTAND können Sie die Räume Ihrer Schule verwalten.

- Die Raumverwaltung erfolgt in der Tabelle Räume.
- Sie können die Tabelle anpassen.
  - Eine Spalte auf- oder absteigend sortieren

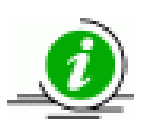

Klicken Sie auf die Spaltenüberschrift. Beim ersten Klick wird die Tabelle nach dieser Spalte aufsteigend sortiert und Angezeigt. Beim zweiten Klick wird die Tabelle nach der Spalte absteigend sortiert und Angezeigt.

#### • Spaltenbreiten anpassen

Fassen Sie die Spaltentrennlinie zwischen den Überschriften mit der linken Maustaste an und halten die Taste gedrückt. Ziehen Sie die Trennlinie auf die gewünschte Position. Diese Positionierung gilt nur für die aktuelle Arbeitssitzung.

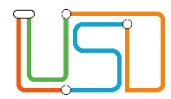

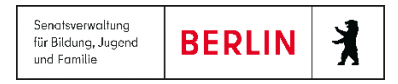

# Einen Raum zur Liste hinzufügen

Gehen Sie dazu auf die Webseite SCHULE>SCHULBASISDATEN>RAUMBESTAND.

| ٩                                                     | Räume  |              |        |        |              |                       |
|-------------------------------------------------------|--------|--------------|--------|--------|--------------|-----------------------|
| Schule                                                | Kürzel | Funktion     | Plätze | Fläche | Telefon      | Bemerkung             |
| <ul> <li>Schulbasisdaten</li> </ul>                   | 114    | Büro         | 2      | 20,00  | 030 12345678 | Sekretariat           |
| Schulstammdaten<br>Schulformen                        | 114a   | Büro         | 1      | 20,00  | 030 12345678 | Büro Schulleitung     |
| Stufen/Semester                                       | 115    | Lehrerzimmer | 30     | 120,00 | 03012345678  |                       |
| Fächer                                                | 120    | Klassenraum  | 30     | 120,00 |              | Raum für Saph         |
| Fächersortierfolge<br>Stundentafel                    | 121    | Klassenraum  | 30     | 120,00 |              | Raum für Saph         |
| Zusatzangebote                                        | 218    | Aula         | 150    | 600,00 |              |                       |
| Raumbestand                                           | 220    | Klassenraum  | 30     | 120,00 |              | Raum für Jahrgang 3-4 |
| Klassen-/Kursgrößen                                   | 416    | Musikraum    | 30     | 120.00 |              |                       |
| <ul> <li>Personal</li> </ul>                          | 419    | Nawi-Raum    | 20     | 100.00 |              | Laborraum             |
| <ul> <li>Schulumfeld</li> <li>Eigene Worte</li> </ul> | 420    | Kunstraum    | 25     | 100.00 |              | 2000110011            |
| Administration                                        | 420    | Kunstraum    | 25     | 100,00 |              |                       |
| <ul> <li>Assistenten</li> </ul>                       | NN     |              |        |        |              | Kunstlicher Raum      |
| Schüler     Unterricht                                |        |              |        |        |              | 006                   |

Abbildung 1 Berliner LUSD Webseite Raumbestand

1. Klicken Sie auf das Symbol

• Es erscheint das Dialogfenster Raum hinzufügen

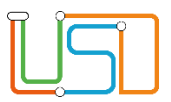

Raum hinzufügen

Kürzel\* Funktion

Plätze Fläche

Telefon

Bemerkung

| Feld<br>mit * =<br>Pflichtfeld | Inhalt                                                                              |  |  |
|--------------------------------|-------------------------------------------------------------------------------------|--|--|
| Kürzel*                        | Das Kürzel muss schulintern eindeutig sein.<br>Maximal 10 Zeichen möglich.          |  |  |
| Funktion                       | Geben Sie ein, wofür der Raum genutzt wird.<br>Maximal 40 Zeichen möglich           |  |  |
| Plätze                         | Geben Sie die Anzahl der Plätze ein. Zahl zwischen 1 und 9999 möglich               |  |  |
| Fläche                         | Geben Sie die m <sup>2</sup> des Raumes ein. Zahl mit einer Nachkommastelle möglich |  |  |
| Telefon                        | Maximal 20 Zeichen möglich                                                          |  |  |
| Bemerkung                      | Hier können Sie z.B. die Raumnummer<br>eingeben. Maximal 100 Zeichen möglich        |  |  |

Abbildung 2 Dialogfenster Raum hinzufügen

ΤH

600

Turnhalle

030 12345678

ÜBERNEHMEN

### 3. Klicken Sie auf

## ÜBERNEHMEN

• Der neu angelegte Raum wir in der Tabelle Räume einsortiert.

.8.00 Uhr an Vereine vermietet 🗙

ABBRECHEN

| 419 | Nawi-Raum | 20 | 100,00 |              | Laborraum                            |
|-----|-----------|----|--------|--------------|--------------------------------------|
| 420 | Kunstraum | 25 | 100,00 |              |                                      |
| NN  |           |    |        |              | Künstlicher Raum                     |
| тн  | Turnhalle |    | 600    | 030 12345678 | ab 18.00 Uhr an Vereine<br>vermietet |

Abbildung 3 Tabelle Räume auf der Webseite Raumbestand mit makierten hinzugefügten Raum

4. Klicken Sie auf

SPEICHERN

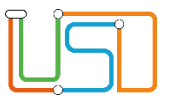

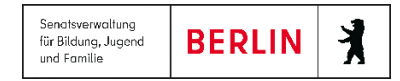

5. Klicken Sie auf

## Die Daten eines Raumes bearbeiten

SCHLIEBEN

- 1. Klicken Sie in der Tabelle Räume in die Zeile des Raumes, den Sie bearbeiten möchten.
- 2. Klicken Sie auf das Symbol 🧭.

|                 |                      |   | • Es erscheint das Dialogfenster Raum bearbeiten. |
|-----------------|----------------------|---|---------------------------------------------------|
| Raum bearbeiten |                      | - | ő                                                 |
|                 |                      |   |                                                   |
| Kürzel*         | 120                  |   |                                                   |
| Funktion        | Klassenraum          |   | 3 Boarboiton Sig dia Datan das Thomas             |
| Plätze          | 30                   |   | 3. Dearbeiten Sie die Daten des memas             |
| Fläche          | 120                  |   | ÜBERNEHMEN                                        |
| Telefon         |                      |   | 4. Klicken Sie auf                                |
| Bemerkung       | Raum für Saph        |   | 5. Klicken Sie auf                                |
|                 | ÜBERNEHMEN ABBRECHEN |   | 6. Klicken Sie auf                                |
|                 |                      |   |                                                   |

Abbildung 4 Dialogfenster Raum bearbeiten

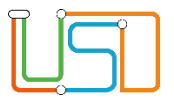

## Einen Raum aus der Liste löschen

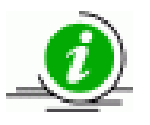

### Sie können jederzeit einen Raum löschen.

- Ist dieser Raum anderen Daten zugeordnet, werden alle Zuordnungen durch den Raum NN ersetzt.
- Existiert kein NN-Raum wird dieser automatisch von der Anwendung hinzugefügt.
- 1. Klicken Sie in der Tabelle Räume in die Zeile des Raumes, den Sie löschen möchten.
- 2. Klicken Sie auf das Symbol .

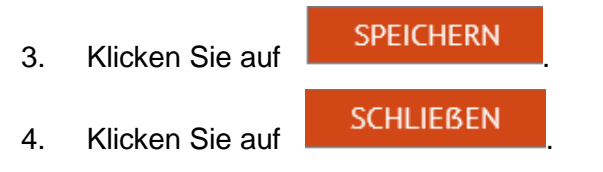